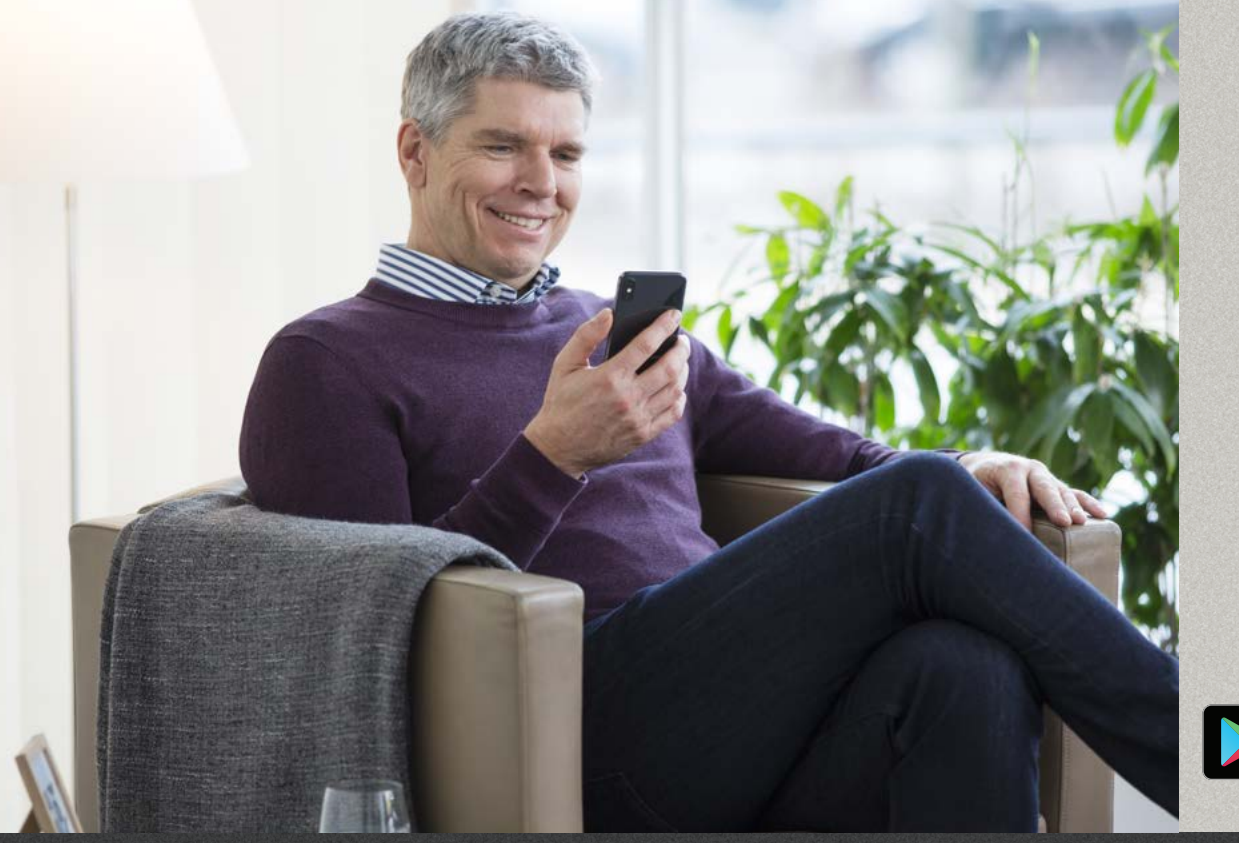

Oticon RemoteCare App 3.0.0

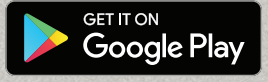

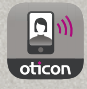

## Instructions for use

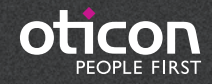

## Introduction

Oticon RemoteCare Application (App) is an app designed for remote communication between you and your hearing care professional. The app allows you to make follow-up appointments with your hearing care professional from the comfort of your own home. Some appointments may require that you attend your hearing care professional's practice in person.

The app enables data communication between your hearing aid(s) and the hearing care professional via a stable Internet connection. The app runs on your Android<sup>™</sup> and it will allow you to see, hear and text your hearing care professional during your remote appointment.

This booklet guides you on:

- Getting started with Oticon RemoteCare App
- How to use Oticon RemoteCare App with Android

Please note: Oticon RemoteCare App for Android will not enable you to use your hearing aids for direct audio streaming from your Android phone.

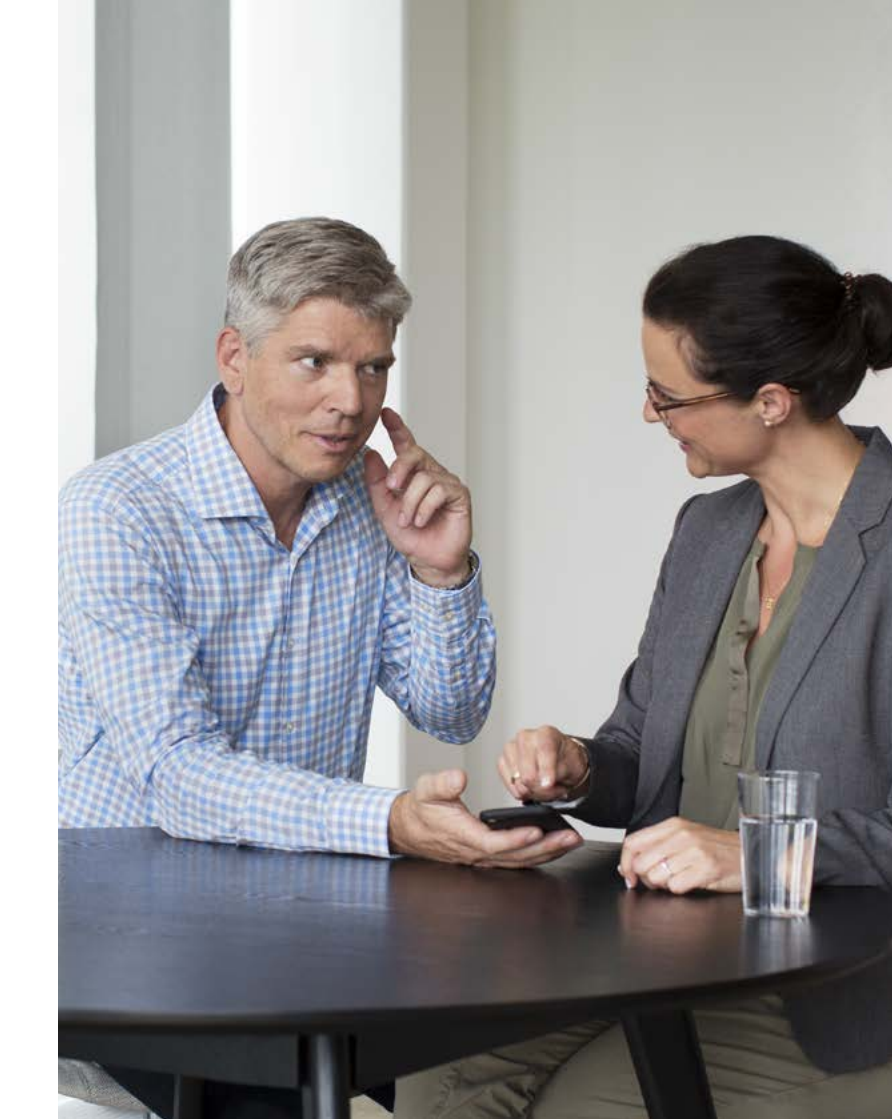

## Table of contents

- 1 Intended use
- 5 System requirements
- 5 Install Oticon RemoteCare App
- 7 Before use: Checklist for preparing a successful appointment
- 8 First time use
- 9 Setting up your account
- 11 Begin your RemoteCare appointment
- 14 Your RemoteCare appointment
- 16 FAQ
- 17 Troubleshooting
- 20 Description of Product Symbols

## Intended use

Oticon RemoteCare App is intended to permit the fitting of the hearing solution by the hearing care professional. The product is intended to be used together with the given hearing solution. Oticon RemoteCare App is not intended to be used by anyone <18 years.

#### Disclaimer for Oticon RemoteCare App

Oticon does not take responsibility for the consequences of using this app outside intended use or warnings. Your hearing care professional is responsible for the fitting through Oticon RemoteCare App. Oticon does not take any responsibility for the hearing aid fitting.

Oticon reserves the right to discontinue Oticon RemoteCare App service without prior notice.

## System requirements

To be able to use Oticon RemoteCare App, you need the following:

- Oticon Opn™\*, Oticon Opn S™, Oticon Xceed, Oticon Opn Play™, Oticon Xceed Play and Oticon Siva hearing instrument families and models - paired to your Android.
- Compatible Android running OS 8 or later. For information on compatibility, please visit www.oticon.global/compatibility
- A stable Internet connection: recommended minimum speed 1/1 Mbit/s (check with your provider)
- An e-mail account

#### IMPORTANT NOTICE

Oticon RemoteCare App connect you to your hearing care professional who sends updated settings to your hearing aid(s). In the event that not all changes are possible to carry out remotely, then a physical visit to your hearing care professional is necessary. If you have additional questions about the use of your Oticon RemoteCare App, please contact your hearing care professional.

\*Requires Oticon Opn hearing aid Firmware 6.0 or later. Please visit www.oticon.global/compatibility for more details on compatibility

## Install Oticon RemoteCare App

## Before use: Checklist for preparing a successful appointment

#### Enter Google Play Find the Google Play icon

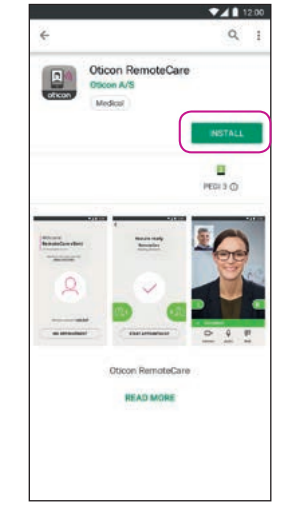

Open the Google Play Store and search for Oticon RemoteCare

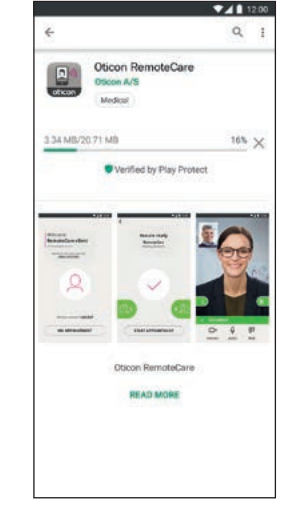

Follow the onscreen

the app

instructions to install

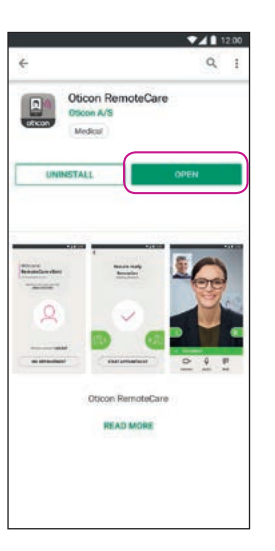

Open the app

## • Plug your Android into power or ensure that your Android is fully charged.

- Ensure Bluetooth is enabled
- Ensure Google Chrome is enabled
- Ensure Power Saving Mode set to 'Off'
- Terminate other apps to avoid disturbances during your appointment
- Ensure that you have given permission to localization, otherwise hearing aid(s) will not be visible. This can be checked in Settings > Apps > Permissions > RemoteCare
- Position yourself where there is a stable Internet connection
- Check batteries. Insert new batteries in your hearing aid(s). If you use rechargeable hearing aid(s) make sure they are charged.
- Make sure you have your charger nearby as you may need it to restart your hearing aid(s). Alternatively you can restart hearing aid(s) manually.

Note: Your hearing aid(s) must have new or recharged batteries in order to secure completion of the potential finetuning

#### During the session, please avoid the following:

- Placing your hearing aid(s) more than 5 m from your Android
- Turning off your hearing aid(s)
- Turning off Bluetooth on your Android
- Enabling flight mode on your Android or hearing aid(s)
- Turning off your Android
- Switching between Wi-Fi and data plan
- Terminating Oticon RemoteCare App or switching to another app
- Enabling battery saving mode

## First time use

## Setting up your account

#### Open the RemoteCare App

Open Oticon RemoteCare App on your Android and follow the instructions in the app

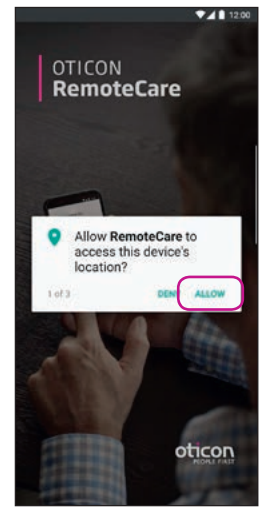

Startup screen. Allow access Allow access to the Localization, Camera and Microphone on your Android  
 Welcome to Oticon RemoteCare
 Create account

 G Geogle
 If Facebook

 Would you like to get more info? ABOUT & SUPPORT
 or continue with

 CREATE ACCOUNT
 or continue with

 Atrendy have an Ofdeon account?
 SIGN IN

Select 'CREATE ACCOUNT' NB: If you already signed up to other Oticon registered services, re-use your login and password.

#### Enter e-mail Enter your e-mail address

and click 'CONTINUE'.

|      | ▼∡1 12.0                                                    |
|------|-------------------------------------------------------------|
| 2    | /erify email address                                        |
|      | <u>ے</u>                                                    |
| otic | onremotecare@gmail.com                                      |
| Veri | fication email has been sent.<br>heck your email to verify. |
| _    | Did not receive any email?<br>IRY AGAIN                     |
| 10   | OK                                                          |

#### Go to your email inbox

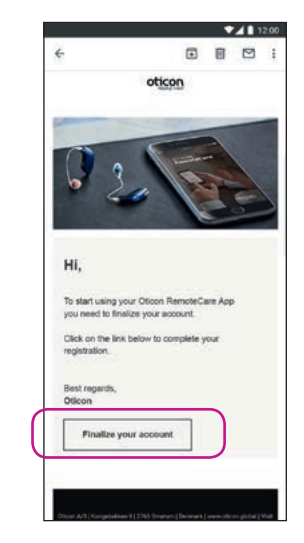

#### E-mail inbox

Open the e-mail from Oticon. Click: 'Finalize your account'.

## Setting up your account

## Begin your RemoteCare appointment

▼⊿ 12:00

| -1                                | ▼⊿∎ 12.00                      |
|-----------------------------------|--------------------------------|
| B Loading     https://opin.micros | oftendame convidgaldades a < i |
| Please provide<br>details.        | e the following                |
| oticorremotecare@g                | mail.com                       |
| new password                      |                                |
| confirm new passwo                | rd                             |
| display name                      |                                |
| C                                 |                                |
| ot                                | icon                           |
|                                   |                                |
|                                   |                                |

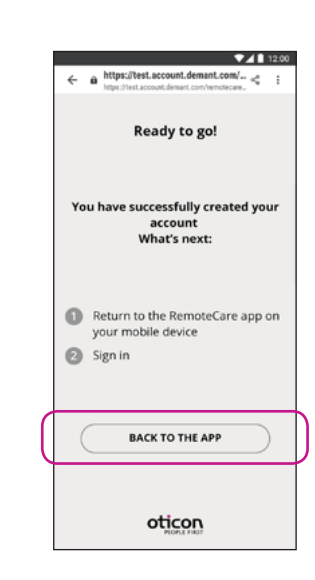

#### Create a password

Create a password following the criteria prompted by the app. You will use the password when you connect to RemoteCare appointments. Confirm your password by entering it again in the second field. Create a 'Display name' and click on 'CREATE'

#### **Return to Oticon** RemoteCare App

When the account is succesfully created, click on 'BACK TO THE APP' to continue to sign in

Open the RemoteCare App Welcome to Open Oticon RemoteCare App on Oticon RemoteCare your Android and follow the instructions in the

арр

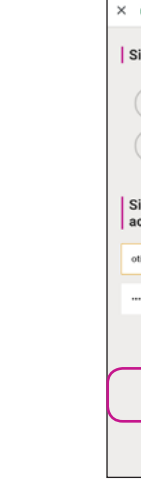

Sign in Click on 'SIGN IN'.

Would you like to get more info? ABOUT & SUPPORT

CREATE ACCOUNT Already have an Oticon acc SIGN IN

> Click on 'SIGN IN'. Sign in with your social account or your existing account.

| ▼⊿ 12:00                          |  |  |  |  |
|-----------------------------------|--|--|--|--|
| https://login.microsoftonline.com |  |  |  |  |
| gn in with your social account    |  |  |  |  |
| G Google                          |  |  |  |  |
| Facebook                          |  |  |  |  |
| gn in with your existing<br>count |  |  |  |  |
| corremotecare@gmail.com           |  |  |  |  |
|                                   |  |  |  |  |
| Forget your assumed?              |  |  |  |  |
| SIGN IN                           |  |  |  |  |
| oticon                            |  |  |  |  |

#### Sign in

#### My appointment

Click on 'MY APPOINTMENT' to go to your appointment

## Begin your RemoteCare appointment

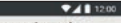

You are about to activate the services in Oticon RemoteCare App.

To use these services, we require your consent to process your personal data as described below:

a) When you activate the Oticon RemoteCare App, we will collect certain data to enable the remote communication between your hearing aids and your audiologist. We collect your user 10 (e-mä) address for authentication purposes, and we collect your audiogram, the settings of your hearing aid and data related to the remote fitting session for troubleshooting and service purposes.

b) We may share your data with other companies in the Demant Group, including companies outside the EU, to further develop and improve our products and services.

Read our privacy notice if you want to know more about how we process your personal data, including how you can withdraw consent.

| PRIVACY NOTICE |          |           |
|----------------|----------|-----------|
| C              | AGREE    | $\supset$ |
| C              | DISAGREE | $\supset$ |

#### **Data and Privacy\***

Read our privacy notice. Click 'Agree' to activate the services in Oticon RemoteCare App.

\*Only shown if applicable

12

# Check batteries Your hearing aids must have new or fully charged batteries before the appointment begins.

12:00

#### **Check your batteries**

Insert new batteries in your hearing aid(s). If you use rechargeable hearing aid(s) make sure they are charged. Make sure you have your charger nearby as you may need it to restart your hearing aid(s). Alternatively you can restart hearing aid(s) manually. Proceed by clicking 'I UNDERSTAND'

|                                                                      | 12:00                                                                                                    |
|----------------------------------------------------------------------|----------------------------------------------------------------------------------------------------|
| epare hearing a                                                      | ids                                                                                                    |
| and close the batter                                                 | У                                                                                                    |
| have rechargeable f<br>olug them in and out<br>er or turn them off a | nearing<br>the<br>ind on                                                                                                    |
| nearing aids will be r<br>act for <b>3 minutes</b>                   | eady to                                                                                                    |
|                                                                      |                                                                                                    |
|                                                                      |                                                                                                    |
|                                                                      |                                                                                                    |
|                                                                      |                                                                                                    |
| CONTINUE                                                             |                                                                                                    |
|                                                                      | epare hearing a<br>and close the batter<br>r<br>have rechargeable<br>lug them in and our<br>er or turn them off a<br>hearing aids will be r<br>ct for 3 minutes |

Prepare your hearing aid(s) Prepare your hearing aid(s). Click 'CONTINUE' Once your hearing aid(s) (If applicable, both L and R) are detected click 'PAIR'\*

PAIR

Available

hearing aids

RemoteCare

(detected: R, L)

\*Only shown if applicable

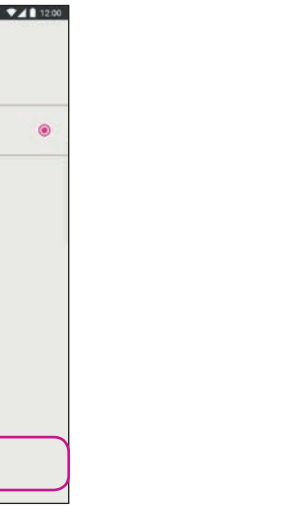

Wait for the hearing aid(s) to be connected Please wait for the app to connect your hearing aid(s)

12:00

100

4

Connecting

your hearing aids...

RemoteCare

Hearing aid name

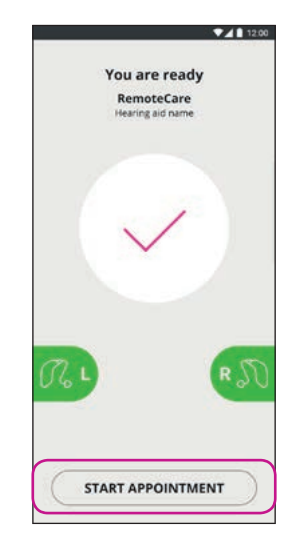

#### Start the appointment

Once connected, which is indicated by graphics turning green, Click on 'START APPOINTMENT' to enter the virtual waiting room

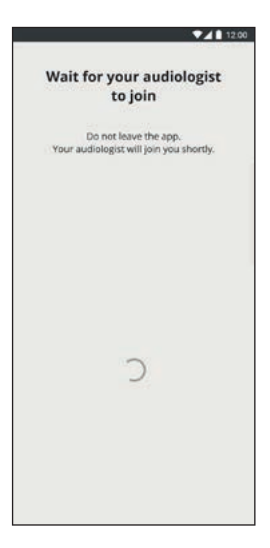

#### Waiting room

Please wait for the hearing care professional to enter the waiting room to begin your appointment

## Your RemoteCare appointment

#### The RemoteCare appointment

When your hearing care professional joins the appointment, he/she appears on your screen.

During the appointment it is possible to:

- Camera: turn your own camera on/off
- Audio: turn your own audio on/off
- Chat: write a text message to your hearing care professional

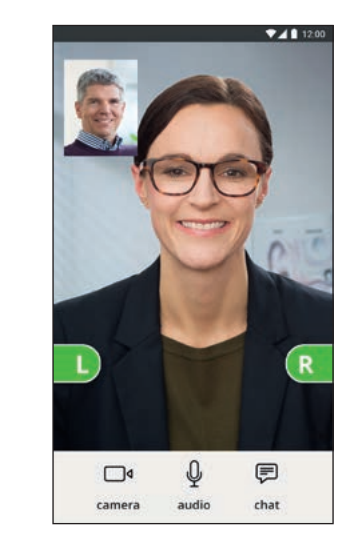

#### Hearing aid(s) connected

When your hearing care professional establishes a remote connection to your hearing aid(s) the graphics turn green

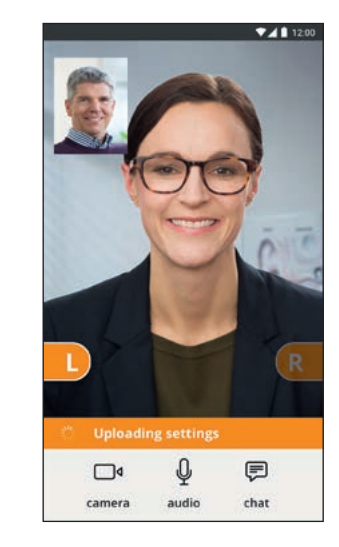

#### **Applying settings**

When your hearing care professional uploads new settings to your hearing aid(s), then the graphics turn orange

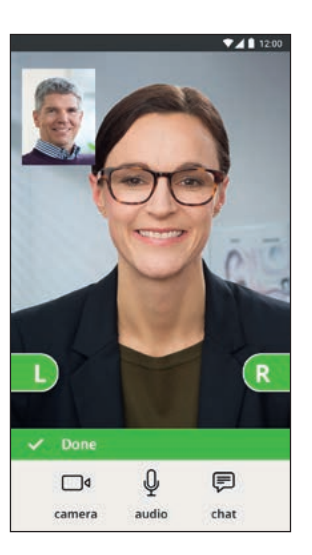

#### Settings saved

When the new settings have been successfully saved to your hearing aid(s), then the graphics turn green again

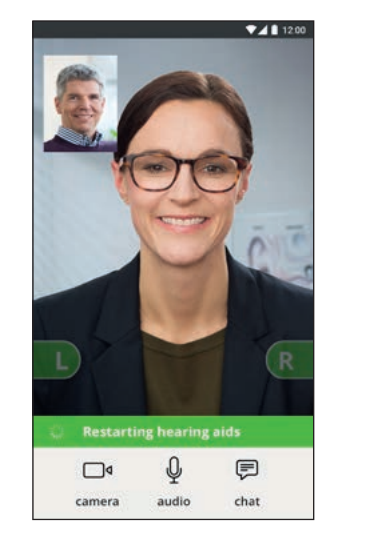

#### Restarting hearing aid(s)

When you and your hearing care professional agree to end the appointment, then the hearing care professional restarts the hearing aid(s) (turn off and on). If enabled, you will hear a jingle

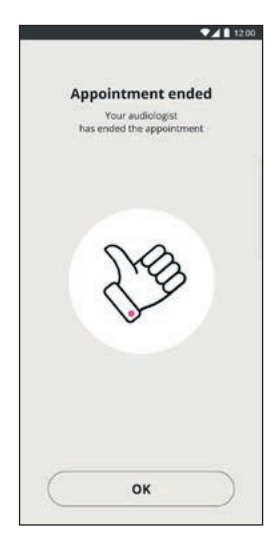

#### **End appointment**

Your hearing care professional will finish the appointment and 'Appointment ended' appears. You can now begin using your hearing aid(s)

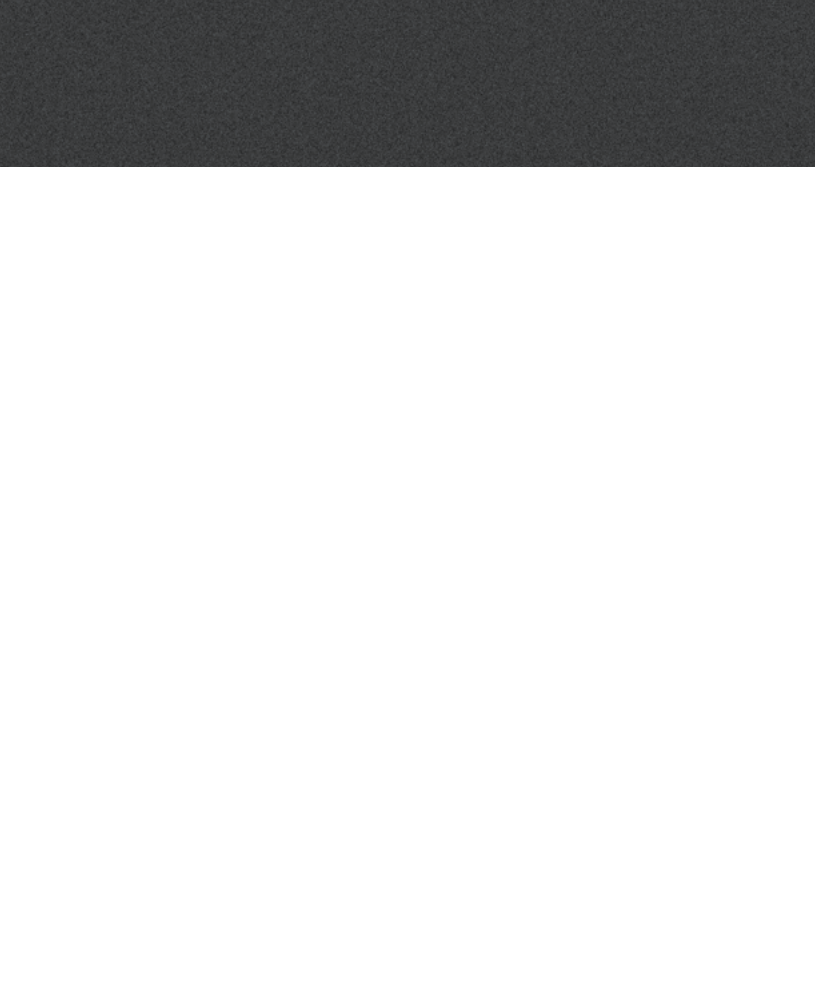

## Troubleshooting

#### What do I do if I receive a phone call during Oticon RemoteCare Appointment?

• It is recommended to decline any phone calls occurring during Oticon RemoteCare Appointment.

### What do I do if my Internet suddenly stops working?

- If it is just a short temporary breakdown (<30 secs),</li> the app will automatically reconnect to the appointment.
- If it is a longer breakdown (>30 secs) you will need to manually press "Try to reconnect" in the app or end the appointment.

### While being in an appointment, I left the app and returned to it. Does that have any impact?

• While your app is not active the connection with your hearing care professional is maintained. Once you come back to the app you can continue your visit.

#### I am having challenges with the appointment with my hearing care professional, e.g. video is unstable.

• This is most likely due to an unstable Internet connection. Try to repeat the appointment with a better Internet connection.

### Before the appointment

The hearing aid(s) are not detected by the app.

- Ensure Bluetooth is enabled
- Ensure new batteries are inserted. If you use rechargeable hearing aid(s) make sure they are charged. Note: Your hearing aid(s) must have new batteries or fully recharged in order to secure completion of the potential finetuning.
- Ensure the hearing aid (s) (if applicable, both L and R) are paired with Android (after the restart of the hearing aid(s) pairing/connecting is enabled the next 3 minutes), see page 12.
- Ensure that you have given permission to localization, otherwise hearing aid(s) will not be visible. This can be checked in Settings > Apps > Permissions > RemoteCare

#### During the appointment

I can only see myself, there is no video-stream of my hearing care professional • Let the hearing care professional know that you cannot see him/her.

- The hearing care professional will try to refresh the video connection.
- Wait for at short while, usually the video-stream will be established.
- Ensure that your Android has the Power Saving Mode set to 'Off'
- Ensure that Oticon RemoteCare App can use video. This can be checked in Settings > Apps > Permissions > RemoteCare
- Ensure that Google Chrome is enabled
- Please note: changing setting during a visit will restart the RemoteCare App.

FAQ

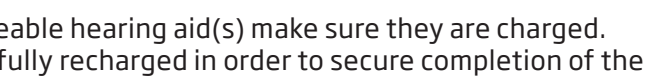

## Troubleshooting

#### Network issues

- Follow the guidance in the app.
- Try to re-establish the connection.
- Check your own internet connection.
- Check that Google Chrome is enabled on your Android
- If you cannot re-establish the connection, contact your hearing care professional and make a new appointment.

#### After the appointment

The appointment suddenly ended without mutual agreement with my hearing care professional

Try to connect to the appointment again or call your hearing care professional.

The hearing aid(s) do not work after lost connection to my hearing care professional during an appointment

• Open Oticon RemoteCare App again. Go to "Connect your hearing aid(s)". The app will check if your hearing aid(s) are functional. In some cases, Oticon RemoteCare App will go into "recovery mode" and update the hearings aid(s) with the latest settings from your hearing care professional. Please follow the guidance in the app.

If the settings in your hearing aid(s) cannot be recovered, please:

- Ensure Bluetooth is enabled
- Ensure new batteries are inserted. If you have rechargeable hearing aid(s), make sure they are fully charged.
- Ensure the hearing aid(s) (if applicable, both L and R) are paired with the phone, see page 12
- Restart Oticon RemoteCare App again. Go to "Connect your hearing aid(s)". The app will check if your hearing aid(s) are functional. In some cases, Oticon RemoteCare App will go into "recovery mode" and update the hearings aid(s) with the latest settings from your hearing care professional. Please follow the quidance in the app.

If the settings in your hearing aid(s) cannot be recovered after above steps, please contact your hearing care professional.

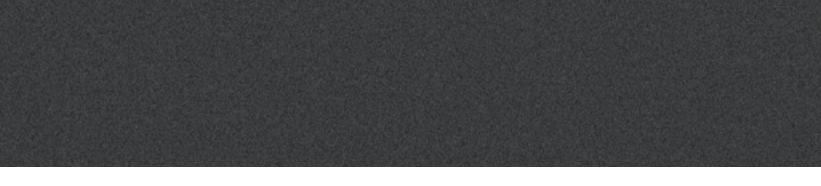

## Description of Product Symbols

The following are definitions that may appear in the instructions for use for Oticon RemoteCare App:

|               | Description of symbols used in this booklet                                                                                                    |
|---------------|----------------------------------------------------------------------------------------------------|
| ~~~           | Manufacturer<br>The device is produced by the manufacturer whose name and address are stated<br>next to the symbol. Indicates the medical device manufacturer, as defined in EU<br>Directives 90/385/EEC, 93/42/EEC and 98/79/EC. |
| <b>E</b> 0543 | <b>CE mark</b><br>The device complies with Medical Device Directive 93/42/EEC.<br>The four digits number indicates the identification of the notified body.                                                                       |
| <b>7.</b>     | Consult instructions for use                                                                                                    |

#### consult instructions for use

Indicates the need for the user to consult an instructions for use.

#### Australian Sponsor

Oticon Australia a division of Audmet Australia Suite 4, Level 4, Building B 11 Talavera Road North Ryde NSW 2113

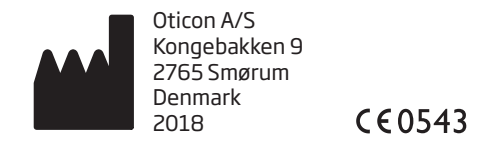

1

Android, Google Play, and the Google Play logo are trademarks of Google LLC.

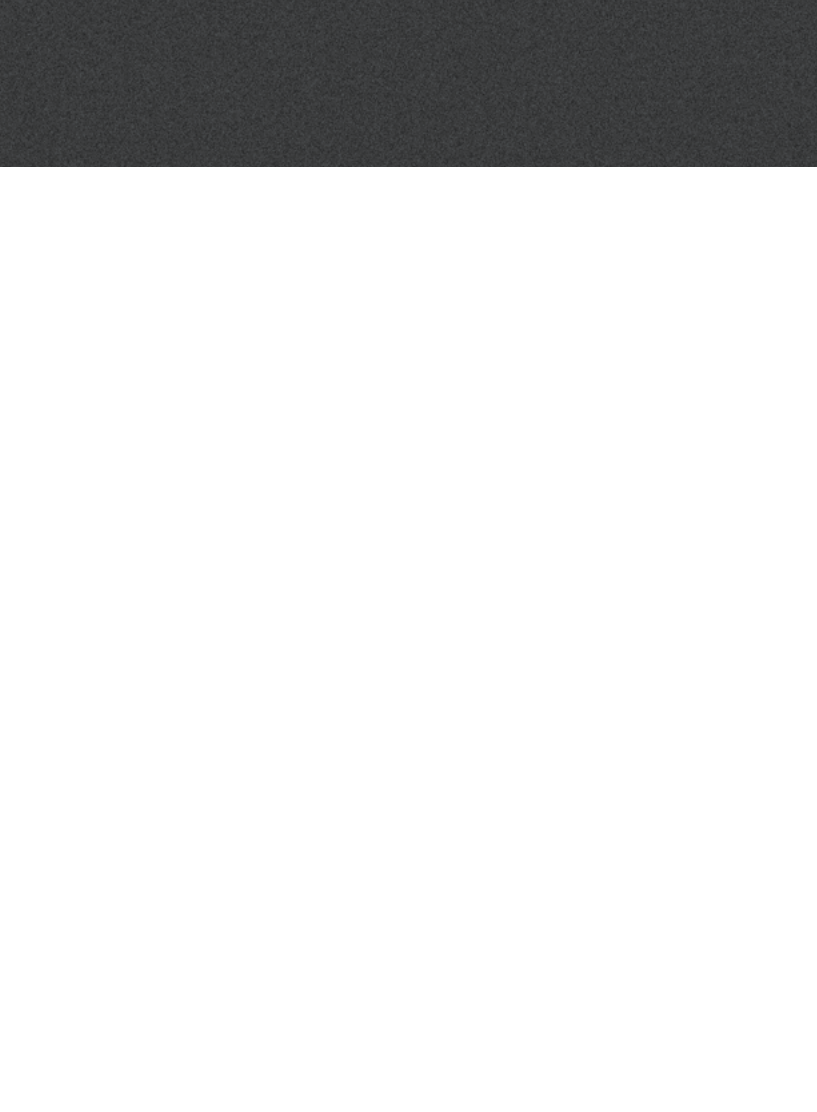

www.oticon.au

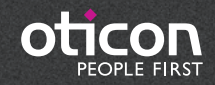